## **Tutorial ThrottleStop - Dell Inspiron 7567**

## Pré-requisitos:

- Nos testes realizados após a execução dos passos a seguir, não houve qualquer efeito colateral. O equipamento permaneceu funcionando, estável e com as temperaturas sob controle. De qualquer forma, faça isso por sua conta e risco!
- Remover Intel(R)Dynamic Platform and Thermal Framework
   Tutorial (~Helder grupo whatsapp do Dell 7567) <u>http://bit.ly/2nsd7PB</u>
- Entenda sobre todas as opções do ThrottleStop: http://bit.ly/2C76kOn
- Obter o Throttlestop em: <u>https://www.techpowerup.com/download/techpowerup-throttlestop/</u>

Descompactar em uma pasta, e lá estará o executável. Todas as configurações são salvas em um arquivo ThrottleStop.ini

Para voltar tudo como era antes de habilitar o Throttlestop (usando o primeiro link la em cima do notebookcheck.net, traduzido pelo google tradutor):

Se quiser voltar a suas configurações originais para solução de problemas ou benchmarking, basta acessar a sua pasta ThottleStop, localizar o arquivo "ThrottleStop.ini" e renomeá-lo ou excluí-lo, depois desligar (não reiniciar). Isso irá limpar todas as configurações ou registros definidos pelo programa. Se você não tiver nenhum motivo para alterar uma configuração do padrão, então deixe-a.

# São basicamente 5 procedimentos (citações e Prints do ~Helder e participação especial do ~Vinicius - grupo whatsapp do Dell 7567):

- 1 Configurações do Throttlestop (para cada perfil)
- 2 Habilitar o SpeedShift (para cada perfil)
- 3 Opções para alternar automaticamente o perfil na tomada e na bateria
- 4 Undervolt (para cada perfil)
- 5 Fazer o programa Throttlestop iniciar com o Windows (via agendador de tarefas do Windows)

PLUS #1: Sobre Clock Modulation (no final do documento) Outra forma de throttling

#### PLUS #2: Programa TrayPwrD3 (no final do documento) Para LAGs intermitentes durante o uso do sistema

## 1 - Configurações do Throttlestop (para cada perfil)

"No ThrottleStop, você pode criar até quatro perfis.

Isso não tem relação direta com o undervolt, mas vou colocar aqui como exemplo os meus. São quatro, mas coloco pra ele alternar automaticamente entre o 1 (Performance) e o 4 (Battery) para quando estou na tomada ou na bateria."

## 1 - Performance

| ThrottleStop 850         |                 |          |       |                                |                                               | 2 <u>-12</u> | ×      |
|--------------------------|-----------------|----------|-------|--------------------------------|-----------------------------------------------|--------------|--------|
| 🍎 T O R                  | N A D O         |          | 3     | VID 0.<br>19.00 x 99<br>1895.5 | <b>7700НQ</b><br>5262 V<br>9.768 МН<br>59 МНz | lz           |        |
| O Perform.               | ince<br>•       | FID      | C0%   | CMod                           | Chip                                          | Temp         | Max    |
|                          |                 | 19.33    | 4.8   | 100.0                          | 100.0                                         | 50°C         | 65°C   |
| Setung                   | 100.00/         | 19.94    | 1.7   | 100.0                          | 100.0                                         | 50°C         | 65°C   |
| Clock Modulation         | 100.0%          | 15.71    | 3.2   | 100.0                          | 100.0                                         | 49°C         | 59°C   |
| Chipset Clock Modulation | 100.0%          | 21.24    | 1.2   | 100.0                          | 100.0                                         | 49°C         | 59°C   |
| Set Multiplier           | 28 🔹 🕨          | 19.00    | 6.6   | 100.0                          | 100.0                                         | 48°C         | 59°C   |
|                          | 72 SET          | 21.63    | 1.4   | 100.0                          | 100.0                                         | 48°C         | 59°C   |
| Speed Snitt - EPP        | 32 551          | 19.99    | 3.8   | 100.0                          | 100.0                                         | 48°C         | 57°C   |
| Power Saver              | Stop Monitoring | 14.74    | 1.5   | 100.0                          | 100.0                                         | 48°C         | 57°C   |
| Disable Turbo            | SpeedStep       |          | 3.0   | C3%                            | 56.8                                          | C6%          | 0.0    |
| BD PROCHOT               | C1E             | Package  | Power | 12.0                           | w                                             | Temp         | 50°C   |
| Task Bar                 | 🔲 On Top        | Limit Re | asons |                                | nrottle                                       | PROCH        | OT 97℃ |
| Log File                 | More Data       | FIVR     | TPL   | BCLK                           | C8                                            | DTS          | CLR -  |
| Save Option              | ns Turn Off     | TS Be    | ench  | Batt 10                        | 0%                                            | GPU 4        | s•c -  |

| ThrottleStop 850         |                 |    |          |       |                                |                                                | 2 <u></u> | <b>- &gt;</b> |
|--------------------------|-----------------|----|----------|-------|--------------------------------|------------------------------------------------|-----------|---------------|
| 🍎 T O R                  | N A D O         |    |          |       | VID 1.<br>33.62 x 99<br>3354.1 | <b>7700HQ</b><br>.0104 V<br>9.768 MH<br>19 MHz | IZ        |               |
| Game                     | • •             |    | FID      | C0%   | CMod                           | Chip                                           | Temp      | Max           |
|                          |                 | -1 | 33.56    | 8.3   | 100.0                          | 100.0                                          | 57°C      | 65°C          |
| Setting                  | 15              | ור | 33.62    | 13.3  | 100.0                          | 100.0                                          | 57°C      | 65°C          |
| Clock Modulation         | 100.0%          |    | 33.25    | 10.2  | 100.0                          | 100.0                                          | 51°C      | 59°C          |
| Chipset Clock Modulation | 100.0% 🔳 🕨      |    | 33.81    | 2.3   | 100.0                          | 100.0                                          | 51°C      | 59°C          |
| Set Multiplier           | 28 📢 🕨          |    | 33.70    | 8.6   | 100.0                          | 100.0                                          | 53°C      | 59°C          |
|                          | 722 66          |    | 35.24    | 6.5   | 100.0                          | 100.0                                          | 53°C      | 59°C          |
| Speed Shirt - EPP        | 32 33           |    | 33.75    | 5.7   | 100.0                          | 100.0                                          | 51°C      | 57°C          |
| Power Saver              | Stop Monitoring |    | 32.37    | 4.5   | 100.0                          | 100.0                                          | 51°C      | 57°C          |
| 🔲 Disable Turbo          | SpeedStep       |    | C0%      | 7.4   | C3%                            | 0.0                                            | C6%       | 0.0           |
| BD PROCHOT               | C1E             | Г  | Package  | Power | 18.1                           | w                                              | Temp      | 57°C          |
| Task Bar                 | 🔲 On Top        | Г  | Limit Re | asons | TDP TH                         | nrottle                                        | PROCH     | OT 97℃        |
| Log File                 | More Data       |    | FIVR     | TPL   | BCLK                           | C8                                             | DTS       |               |
| Save Option              | s Turn Off      |    | TS Be    | ench  | Batt 10                        | 0%                                             | GPU 45    |               |

## 3 - Internet:

| ThrottleStop 850         |                 |          |       |                                |                                                | 2 <u>44</u> | ×      |
|--------------------------|-----------------|----------|-------|--------------------------------|------------------------------------------------|-------------|--------|
| 🍎 T O R                  | N A D O         |          |       | VID 0.<br>23.16 x 99<br>2310.6 | <b>7700НС</b><br>.7780 V<br>9.768 МН<br>52 МНz | lz          |        |
| Intern                   | et              | FID      | C0%   | CMod                           | Chip                                           | Temp        | Max    |
|                          |                 | 26.14    | 7.0   | 100.0                          | 100.0                                          | 51°C        | 65°C   |
| Setting                  | <b>15</b>       | 23.16    | 13.4  | 100.0                          | 100.0                                          | 51°C        | 65°C   |
| Clock Modulation         | 100.0%          | 25.00    | 9.8   | 100.0                          | 100.0                                          | 51°C        | 59°C   |
| Chipset Clock Modulation | 100.0% 🔳 🕨      | 25.05    | 1.7   | 100.0                          | 100.0                                          | 51°C        | 59°C   |
| Set Multiplier           | 28 4 🕨          | 24.97    | 10.1  | 100.0                          | 100.0                                          | 50°C        | 59°C   |
|                          | EA SET          | 26.79    | 2.1   | 100.0                          | 100.0                                          | 50°C        | 59°C   |
| Speed Shirt - EPP        |                 | 24.63    | 7.2   | 100.0                          | 100.0                                          | 50°C        | 57°C   |
| Power Saver              | Stop Monitoring | 24.44    | 3.7   | 100.0                          | 100.0                                          | 50°C        | 57°C   |
| Disable Turbo            | SpeedStep       | C0%      | 6.9   | C3%                            | 0.0                                            | C6%         | 0.0    |
| BD PROCHOT               | C1E             | Package  | Power | 16.0                           | w                                              | Temp        | 52°C   |
| Task Bar                 | 🔲 On Top        | Limit Re | asons |                                | nrottle [                                      | PROCH       | OT 97℃ |
| Log File                 | More Data       | FIVR     | TPL   | BCLK                           | C8                                             | DTS         | CLR -  |
| Save Option              | ns Turn Off     | TS Be    | ench  | Batt 10                        | 0%                                             | GPU 4       | 5°C -  |

| ThrottleStop 850         |                 |         |         |                                          |                                              | E      | X        |
|--------------------------|-----------------|---------|---------|------------------------------------------|----------------------------------------------|--------|----------|
| 🍎 T O R                  | NADO            |         |         | Core 17-<br>VID 0.<br>8.25 x 99<br>823.0 | <b>7700HC</b><br>5176 V<br>9.768 MH<br>8 MHz | z      |          |
| Balter                   | y               | FID     | C0%     | CMod                                     | Chip                                         | Temp   | Max      |
|                          |                 | 8.58    | 22.1    | 100.0                                    | 100.0                                        | 51°C   | 65°C     |
| Setting                  | 15              | 8.25    | 29.9    | 100.0                                    | 100.0                                        | 51°C   | 65°C     |
| Clock Modulation         | 100.0%          | 8.47    | 29.1    | 100.0                                    | 100.0                                        | 50°C   | 59°C     |
| Chipset Clock Modulation | 100.0%          | 9.16    | 7.0     | 100.0                                    | 100.0                                        | 50°C   | 59°C     |
| Set Multiplier           | 28 🛃 🕨          | 8.82    | 28.6    | 100.0                                    | 100.0                                        | 49°C   | 59°C     |
| Second Shift SDD         | 102 557         | 8.93    | 7.6     | 100.0                                    | 100.0                                        | 49°C   | 59°C     |
|                          | 192             | 8.95    | 13.6    | 100.0                                    | 100.0                                        | 49°C   | 57°C     |
| Power Saver              | Stop Monitoring | 8.74    | 10.5    | 100.0                                    | 100.0                                        | 49°C   | 57°C     |
| 🔲 Disable Turbo          | SpeedStep       | C0%     | 18.6    | C3%                                      | 16.5                                         | C6%    | 0.0      |
| BD PROCHOT               | ✓ C1E           | Package | e Power | 12.8                                     | w                                            | Temp   | 51°C     |
| Task Bar                 | 🔲 On Top        | Limit D |         |                                          | vratila                                      | BROCH  | NT 0.7%C |
| 🔲 Log File               | More Data       | FIVR    |         | BCLK                                     | C8                                           | DTS    | CLR -    |
| Save Option              | ns Turn Off     | TS B    | ench    | Batt 10                                  | 0%                                           | GPU 45 | °C [-    |

"Vejam que na bateria eu coloco a CPU pra baixar bastante a frequência e me dar a maior autonomia possível. Acho que vale a pena."

"Além disso aí, basta ligar o Speed Shift e habilitar a opção "Enable Speed Shift when ThrottleStop starts." na opção TPL." (prints abaixo para este procedimento)

## 2 - Habilitar o SpeedShift (para cada perfil)

## Ligar o SpeedShift (prints e texto do ~Vinicius)

OBS: Fazer o procedimento para cada um dos perfis (Performance, Game, Internet e Battery)

"Pra habilitar o speed shift não basta marcar apenas a opção na tela principal do throttlestop"...

| T O R                    | N A D O         |         |         | Core i7-<br>VID 0.<br>12.41 x 99<br>1238.1 | 7700HQ<br>.5850 V<br>9.767 MH<br>11 MHz | lz    | X      |
|--------------------------|-----------------|---------|---------|--------------------------------------------|-----------------------------------------|-------|--------|
| O Perform                | ance 🛛 🔹        | FID     | C0%     | CMod                                       | Chip                                    | Temp  | Max    |
|                          |                 | 12.97   | 2.8     | 100.0                                      | 100.0                                   | 38°C  | 44°C   |
| Settin                   | gs              | 12.41   | 10.6    | 100.0                                      | 100.0                                   | 38°C  | 44°C   |
| Clock Modulation         | 100.0%          | 12.36   | 3.8     | 100.0                                      | 100.0                                   | 36°C  | 42°C   |
| Chipset Clock Modulation | 100.0% < 🕨      | 12.49   | 4.1     | 100.0                                      | 100.0                                   | 36°C  | 42°C   |
| Set Middlet              | 38 T 🔳 🕨        | 12.46   | 1.6     | 100.0                                      | 100.0                                   | 38°C  | 44°C   |
|                          | 128 SET         | 12.59   | 0.7     | 100.0                                      | 100.0                                   | 38°C  | 44°C   |
| Speed Shift - EPP        | 128 331         | 12.88   | 2.0     | 100.0                                      | 100.0                                   | 38°C  | 44°C   |
| Power Saver              | Stop Monitoring | 12.42   | 0.9     | 100.0                                      | 100.0                                   | 38°C  | 44°C   |
| Disable Turbo            | SpeedStep       | C0%     | 3.3     | C3%                                        | 0.1                                     | C6%   | 0.0    |
| BD PROCHOT               | C1E             | Packag  | e Power | 0.7                                        | w                                       | Temp  | 38°C   |
| 🔽 Task Bar               | On Top          | Limit R | easons  |                                            | hrottle                                 | PROCH | OT 97℃ |
| Log File                 | More Data       | FIVR    | TPL     | BCLK                                       | C8                                      | DTS   | CLR    |
| Save Optio               | ns Turn Off     | TSE     | ench    |                                            | [                                       | GPU   |        |

"Tem que clicar em TPL"...

| ThrottleStop 850         |                 |         |      |                                           |                                         | -       | X      |
|--------------------------|-----------------|---------|------|-------------------------------------------|-----------------------------------------|---------|--------|
| T O R                    | NADO            |         |      | Core i7-<br>VID 0<br>13.10 x 99<br>1306.9 | 7700HQ<br>.5800 V<br>9.767 MH<br>95 MHz | )<br>Iz |        |
| O Perform                | ance            | FID     | C0%  | CMod                                      | Chip                                    | Temp    | Max    |
|                          |                 | 13.49   | 2.6  | 100.0                                     | 100.0                                   | 38°C    | 44°C   |
| Settin                   | gs              | 13.10   | 9.6  | 100.0                                     | 100.0                                   | 38°C    | 44°C   |
| Clock Modulation         | 100.0%          | 14.53   | 2.6  | 100.0                                     | 100.0                                   | 37°C    | 42°C   |
| Chipset Clock Modulation | 100.0% 🔨 📐      | 13.46   | 3.3  | 100.0                                     | 100.0                                   | 37°C    | 42°C   |
| Set Multiplier           | 38 T 🔹 🕨        | 14.00   | 3.0  | 100.0                                     | 100.0                                   | 37ºC    | 44°C   |
|                          | 120 957         | 14.02   | 1.3  | 100.0                                     | 100.0                                   | 37°C    | 44°C   |
| M Speed Shirt - EPP      | 120             | 5.99    | 2.8  | 100.0                                     | 100.0                                   | 38°C    | 44°C   |
| Power Saver              | Stop Monitoring | 1. 58   | 0.8  | 100.0                                     | 100.0                                   | 38°C    | 44°C   |
| Disable Turbo            | SpeedStep       | C0%     |      | C3%                                       | 0.1                                     | C6%     | 0.0    |
| BD PROCHOT               | C1E             | Package | Pow  | 0.8                                       | W                                       | Temp    | 38°C   |
| Task Bar                 | On Top          | Limit   | Jns  |                                           | hrottle                                 | PROCH   | OT 97℃ |
| Log File                 | More Data       | FIVR    | TPL  | BCLK                                      | C8                                      | DTS     | CLR    |
| Save Option              | ns Turn Off     | TS Be   | ench |                                           |                                         | GPU     |        |

"E marcar essas duas opções na tela do turbo Power limits":

| urbo Power Limits    |              |              |      |        |                       |                     |             |
|----------------------|--------------|--------------|------|--------|-----------------------|---------------------|-------------|
|                      | Core i       | 7-7700HQ     |      |        |                       | TDP I               | evel Limits |
|                      | TDP          | Min          | Max  | Ratio  |                       | TDP                 | Min         |
| Turbo Boost Power    | 45           | 0            | -    | 28     | TDP Level 1           | 35                  | 0           |
| Turbo Boost Time     |              |              | -    |        | TDP Level 2           | 0                   | 0           |
|                      | Package I    | Power Limits |      |        |                       | Misc                | ellaneous   |
| Package Power Long   | <b>—</b> .   | Clam         | p    | 45     |                       |                     | Min         |
| Package Power Short  | Llock        | Clam         | p    | 60     | Speed Shift           |                     | 1           |
| Turbo Time Limit     |              | •            |      | 28     | Enable Speed Shift wi | nen ThrottleStop st | tarts.      |
|                      | Primary Plar | ne Power Lim | nits |        | Power 12              | Disab               | cock PL3    |
| PP0 Current Limit    |              |              |      | 0      | TDP Level Control     | Lock                |             |
| PPO Power Limit      | Lock         | Clam         | p    | 0      |                       | [0. 34]             | Intel       |
| PP0 Turbo Time Limit | Ô            |              |      | 0.0010 |                       | [031]               | Intel       |
|                      |              |              |      |        | -                     |                     |             |

## 3 - Opções para alternar automaticamente o perfil na tomada e na bateria

(Botão OPTIONS na tela inicial - estando em qualquer um dos perfis - deixar as opções conforme imagem seguir)

| Profile Names                  | Default Profile                   | s         |
|--------------------------------|-----------------------------------|-----------|
| Performance                    |                                   |           |
| Game                           | Battery Profile                   | 4         |
| Tatavat                        | Law Battery W                     |           |
|                                | Low battery %                     | 20        |
| Battery                        | Low Battery Profile               | 4         |
| Notification Area              | Miscellaneous                     | 1         |
| Arial                          | Do Not Reset FID / VI             | D on Exit |
|                                | Battery Monitoring                |           |
| Quality  O O 1 O 2             | AC - On, Battery - Of             | Ŧ         |
| Notification Area Icon         | Start Minimized                   |           |
|                                | Minimize on Close                 |           |
| CPU Temp CPU Color             | Add Limit Reasons to              | Log File  |
| GPU Temp GPU Color             | Nvidia GPU                        |           |
|                                | AMD GPU                           |           |
|                                | Start Dual IDA                    | Profile 1 |
| Alarm                          | DC Exit Time (s)                  | 0         |
| Alarm                          | Timer Resolution (ms)             | 5.00      |
| DTS GPU °C                     | AC Timer Res (116)                | 5         |
| 1 105                          | PowerSaver C0%                    | 35        |
| Use Profile 1 1                | Force TDP / TDC                   | 0         |
| Run Program Af                 | ter Profile Ch <mark>a</mark> nge |           |
| Profile 1 OBefore              | After                             |           |
|                                |                                   |           |
| Log Folder C:\ThrottleStop\Log | 5                                 |           |
| reg , older                    | 18                                |           |

## 4 - UNDERVOLT

OBS: Fazer o procedimento para cada um dos perfis (Performance, Game, Internet e Battery)

"Agora as opções de undervolt.

Pra abrir a tela do undervolt, basta selecionar o botão "**FIVR**" na tela principal. Quase no meio, na parte de baixo."

"O undervolt tem que ser configurado pra cada perfil. Então, se você criar 4 perfis, precisa setar o undervolt para os 4."

O undervolt é feito para quatro elementos: CPU Core, CPU Cache, Intel GPU e System Agent

## **CPU Core:**

| Perf           | ormance      |    |     | FI                           | IVR Control          |                  |                                       |                         | 1                 |
|----------------|--------------|----|-----|------------------------------|----------------------|------------------|---------------------------------------|-------------------------|-------------------|
| <b>●</b> ] ○2  | ○3           | 0  | 4   | CPU Core                     | ◯ Intel GPU          | Name<br>CPU Core | Mode<br>Adaptive                      | Voltage<br>Default      | Offset<br>-0.1250 |
| Extra T        | urbo Voltage |    |     | O CPU Cache                  | O System Agent       | Intel GPU        | Adaptive                              | Default                 | -0.0508           |
| Extra Voltage  | 0            | <= | 255 | ◯ Analog I/O                 | O Digital I/O        | CPU Cache        | Adaptive                              | Default                 | -0.1250           |
| Nee Tur        | ha Datia D   | 7  |     | CDU                          | Cara Valtaga         | System Agent     | Adaptive                              | Default                 | +0.0000           |
|                | DO RAUO - 2  | 7  |     |                              | Core voltage         | Analog I/O       | Adaptive                              | Default                 | +0.0000           |
|                | 27           |    |     |                              |                      | Digital I/O      |                                       |                         |                   |
| Turbo (        | Overclocking | 1  |     | <ul> <li>Adaptive</li> </ul> | OStatic              | SST EPP          |                                       | 192                     |                   |
|                | +0           |    |     | Voltage                      | Default v            | Voltage ID       |                                       | 0.5355                  |                   |
| Turbo          | Ratio Limits |    |     |                              |                      | Cache Ratio      |                                       | 8                       |                   |
| Overdock       | 38           | M  | lax |                              |                      |                  | Cache                                 | Ratio                   | deven             |
|                | 1            |    | _   | Offset Voltage               | -125.0 mV            | Minimum / Maxir  | num                                   | 8                       | 35                |
| 1 Core Active  | 38           |    | •   |                              |                      | Use default      | Cache Ratio duri                      | ng Windows St           | and By.           |
| 2 Cores Active | 36           | 1  | •   | Range 🔘 125 m                | N O 250 mV O 1000 mV | Ir               | tegrated Volta                        | age Regulato            | r                 |
| 3 Cores Active | 35           | •  | •   | 1120711                      |                      | PowerCut -       | µCode 0x70                            |                         | ocked             |
| 4 Cores Active | 34           | 1  | •   | VCCIN                        | V                    | VR Faults        |                                       |                         |                   |
| 5 Cores Active | 0            | 4  | F   |                              | • •                  | VR Efficience    | y Mode                                |                         |                   |
| 6 Cores Active | 0            | 4  | +   | Range 💿 1.80 \               | V _ 2.00 V _ 2.30 V  | Cauce Ma         | Itaan Changes                         | to ThrottleC            | ton Thit          |
| 7 Cores Active | 0            | 4  | •   | Cache Ratio                  |                      | OK - Do not      | save voltages.                        | s to Throttles          | top.1N1           |
| 8 Cores Active | 0            |    | F   | -                            | •••                  | OK - Save v      | oltages after Thr<br>oltages immediat | ottleStop exits<br>ely. | ġ.                |
|                |              |    |     |                              |                      |                  |                                       |                         |                   |

## **CPU Cache:**

| Perf           | ormance        |        | FI             | VR Control           |                  |                                       |                          |                   |
|----------------|----------------|--------|----------------|----------------------|------------------|---------------------------------------|--------------------------|-------------------|
| ●1 ○2          | ○3             | 04     | O CPU Core     | O Intel GPU          | Name<br>CPU Core | Mode<br>Adaptive                      | Voltage<br>Default       | Offset<br>-0.1250 |
| Extra T        | urbo Voltage   |        | CPU Cache      | O System Agent       | Intel GPU        | Adaptive                              | Default                  | -0.0508           |
| Extra Voltage  | 0              | <= 255 | O Analog I/O   | 🔘 Digital I/O        | CPU Cache        | Adaptive                              | Default                  | -0.1250           |
| Non Tur        | ha Datia D     | 7      | CPUL           |                      | System Agent     | Adaptive                              | Default                  | +0.0000           |
|                | 27 DO RAUO - 2 | 7      |                | cache voltage        | Analog I/O       | Adaptive                              | Default                  | +0.0000           |
| LICK           |                |        |                |                      | Digital I/O      |                                       |                          |                   |
| Turbo (        | Overclocking   | 1      | Adaptive       | OStatic              | SST EPP          |                                       | 192                      |                   |
|                | +0             |        | Voltage        | Default v            | Voltage ID       |                                       | 0.5692                   |                   |
| Turbo          | Ratio Limits   |        |                |                      | Cache Ratio      |                                       | 9                        |                   |
| Overdock       | 38             | Max    |                | 125.0                |                  | Cache                                 | Ratio                    | 4867              |
| 1 Core Active  | 38             | ••     |                |                      | Minimum / Maxir  | num<br>Cache Ratio duri               | 8<br>Na Windows St       | 35                |
| 2 Cores Active | 36             | • •    | Range 💿 125 m  | V 0 250 mV 0 1000 mV | Ir               | tegrated Volt                         | age Regulato             | r / ·             |
| 3 Cores Active | 35             | • •    | VCCIN          |                      | PowerCut -       | µCode 0x70                            |                          | ocked             |
| 4 Cores Active | 34             | • •    | veen           |                      | VR Faults        |                                       |                          |                   |
| 5 Cores Active | 0              | 4      |                |                      | VR Efficience    | y Mode                                |                          |                   |
| 6 Cores Active | 0              | A F    | Kange 💿 1.80 V | ⊖ 2.00 V ⊖ 2.30 V    | Save Vo          | ltage Changes                         | to ThrottleS             | top.INI           |
| 7 Cores Active | 0              | 4 1    | Cache Ratio    | Default              | OK - Do not      | save voltages.                        |                          | 120               |
| 8 Cores Active | 0              | 4      | 1              | •••                  | OK - Save v      | oltages after Thr<br>oltages immediat | ottleStop exits.<br>ely. |                   |
|                |                |        |                |                      |                  |                                       |                          |                   |

## Intel GPU:

| Perf           | ormance      |       |                              | FIVR Control            |                  |                                       |                         |                   |
|----------------|--------------|-------|------------------------------|-------------------------|------------------|---------------------------------------|-------------------------|-------------------|
| ●1 ○2          | ○3           | 04    | O CPU Core                   | Intel GPU               | Name<br>CPU Core | Mode<br>Adaptive                      | Voltage<br>Default      | Offset<br>-0.1250 |
| Extra T        | urbo Voltage | 6     | O CPU Cache                  | O System Agent          | Intel GPU        | Adaptive                              | Default                 | -0.0508           |
| Extra Voltage  | 0            | <= 25 | 55 O Analog I/O              | O Digital I/O           | CPU Cache        | Adaptive                              | Default                 | -0.1250           |
| Neg Top        | h. DH. D.    | -     |                              |                         | System Agent     | Adaptive                              | Default                 | +0.0000           |
|                | 27           | 7     |                              | itel GPU voltage        | Analog I/O       | Adaptive                              | Default                 | +0.0000           |
|                | 27           |       |                              |                         | Digital I/O      |                                       |                         |                   |
| Turbo (        | Overclocking |       | <ul> <li>Adaptive</li> </ul> | OStatic                 | SST EPP          |                                       | 192                     |                   |
|                | +0           |       | Voltage                      | Default v               | Voltage ID       |                                       | 0.5592                  |                   |
| Turbo          | Ratio Limits |       | = I <b>i</b>                 |                         | Cache Ratio      |                                       | 8                       |                   |
| Overdock       | 38           | Мах   |                              |                         |                  | Cache                                 | Ratio                   | 1802              |
|                |              |       | Offset Voltage               | -50.6 mV                | Minimum / Maxir  | mum                                   | 8                       | 35                |
| 1 Core Active  | 38           |       |                              |                         | Use default      | Cache Ratio duri                      | ng Windows St           | and By.           |
| 2 Cores Active | 36           | •     | Range 🖲 12                   | 5 mV 0 250 mV 0 1000 mV | Ir               | ntegrated Volta                       | age Regulato            | r                 |
| 3 Cores Active | 35           | •     | + NCCTN                      | v                       | PowerCut -       | µCode 0x70                            |                         | Locked            |
| 4 Cores Active | 34           | 1     | +                            |                         | VR Faults        |                                       |                         |                   |
| 5 Cores Active | 0            | 4     | •                            |                         | VR Efficience    | y Mode                                |                         |                   |
| 6 Cores Active | 0            |       | Range                        | 30 V 🔿 2.00 V 🔿 2.30 V  | Save Vo          | ltage Changes                         | to ThrottleS            | top.INI           |
| 7 Cores Active | 0            |       | Cache Ratio                  |                         | OK - Do not      | save voltages.                        |                         | 1.50              |
| 8 Cores Active | 0            | 4     | •                            | •••                     | OK - Save v      | oltages after Thr<br>oltages immediat | ottleStop exits<br>ely. | c                 |
|                |              |       |                              |                         |                  |                                       |                         |                   |

### System Agent:

| 1 02                   | 0-         |     |         |                  |                       |                  |                                       |                              |                   |
|------------------------|------------|-----|---------|------------------|-----------------------|------------------|---------------------------------------|------------------------------|-------------------|
|                        | 03         | 0   | 4       | O CPU Core       | O Intel GPU           | Name<br>CPU Core | Mode<br>Adaptive                      | Voltage<br>Default           | Offset<br>-0.1250 |
| Extra Turb             | oo Voltage |     |         | O CPU Cache      | System Agent          | Intel GPU        | Adaptive                              | Default                      | -0.0508           |
| ra Voltage             | 0          | <=  | 255     | ○ Analog I/O     | O Digital I/O         | CPU Cache        | Adaptive                              | Default                      | -0.1250           |
| Non Turbo              | Ratio - 27 | ,   |         | System           | n Agent Voltage       | System Agent     | Adaptive                              | Default                      | -0.0508           |
| Lock                   | 27         | 7   |         |                  | le Voltage            | Analog I/O       | Adaptive                              | Default                      | +0.0000           |
| LUCK                   |            |     |         |                  |                       | Digital I/O      |                                       |                              |                   |
| Turbo Ove              | erclocking |     |         | Adaptive         | Ostatic               | SST EPP          |                                       | 32                           |                   |
| +                      | 0          |     |         | Voltage          | Default v             | Voltage ID       |                                       | 0.9647                       |                   |
| Turbo Ra               | tio Limits |     |         |                  |                       | Cache Ratio      |                                       | 31                           |                   |
| Overdock<br>ore Active | 38         | _ M | ax<br>• | Offset Voltage   | -50.8 mV              | Minimum / Maxir  | Cache I<br>num<br>Cache Ratio duri    | Ratio<br>8<br>ng Windows Sta | 35<br>and By.     |
| ores Active            | 36         | -   | •       | Range 🔘 125 m    | V ○ 250 mV ○ 1000 mV  | Ir               | tegrated Volta                        | age Regulato                 | r                 |
| ores Active            | 35         | •   | •       | VCCIN            | v                     | PowerCut -       | µCode 0x70                            |                              | Locked            |
| ores Active            | 34         | •   | •       |                  |                       | VR Faults        |                                       |                              |                   |
| ores Active            | 0          | •   | •       |                  |                       | VR Efficiency    | y Mode                                |                              |                   |
| ores Active            | 0          | •   | F.      | Range ( ) 1.80 V | / () 2.00 V () 2.30 V | Save Vo          | ltage Changes                         | to ThrottleS                 | top.INI           |
| ores Active            | 0          | 4   | ÷.      | Cache Ratio      |                       | OK - Do not      | save voltages.                        |                              |                   |
| ores Active            | 0          |     | )       |                  |                       | OK - Save v      | oltages after Thr<br>oltages immediat | ottleStop exits.<br>ely.     |                   |

"Nos prints aí deixei valores de referência. Cada máquina vai descer um pouco menos ou um pouco mais sem ficar instável. Aí é só testar na sua própria máquina e ver o que te dá os melhores resultados.

E é isso aí. Depois é só selecionar Save e Turn On na tela principal.

O programa precisa estar em execução pra tudo funcionar.

Não tem opção nativa pra iniciar com o Windows. Quem quiser que inicie com o Windows, precisa criar uma tarefa no Agendador de Tarefas pra iniciar no Logon do usuário."

"Eu usei um tempo com -139 na CPU (core e cache) e -70 na Intel GPU e System Agent. Na maior parte do tempo, ficou estável, mas presenciei uns dois travamentos. Com isso, reduzi pra -125 na CPU e -50 na GPU Intel e System Agent. 100% estável em todos os meus cenários de uso."

"Tenho relatos de quem não conseguiu estabilidade com -125, então sugiro começar com -120 e ir descendo aos poucos."

# 5 - Fazer o programa Throttlestop iniciar com o Windows (via agendador de tarefas do Windows)

Siga os passos: http://bit.ly/2C9WED5

## PLUS #1: Sobre Clock Modulation

| ThrottleStop 850         |                 |               |                                                                     |                                  |       | - [            | ×     |
|--------------------------|-----------------|---------------|---------------------------------------------------------------------|----------------------------------|-------|----------------|-------|
| 🍎 Т О                    | R N A D O       |               | Core 17-7700HQ<br>VID 0.6367 V<br>13.57 x 99.767 MHz<br>1353.84 MHz |                                  |       |                |       |
| Batt                     | o o             | FID           | C0%                                                                 | CMod                             | Chip  | Temp           | Max   |
|                          |                 | 9.64          | 4.9                                                                 | 100.0                            | 100.0 | 42°C           | 50°C  |
| lseu                     | ings            | 9.00          | 0.7                                                                 | 100.0                            | 100.0 | 42°C           | 50°C  |
| Clock Modulation         | 100.0%          | 13.57         | 36.5                                                                | 100.0                            | 00.0  | 42°C           | 52°C  |
| Chinset Clock Modulation | 100.010         | 8.23          | 1.1                                                                 | 100.0                            | 00.0  | 42°C           | 52°C  |
| Set Multiplier           | 28 🔹 🕨          | 10.39         | 6.4                                                                 | 100.0                            | 00.0  | 41°C           | 57°C  |
|                          | 102 SET         | 8.87          | 3.0                                                                 | 100.0                            | 00.0  | 41°C           | 57°C  |
| Speed Snift - EPP        | 192 331         | 11.48         | 2.7                                                                 | 100.0                            | 00.0  | 41°C           | 51°C  |
| Power Saver              | Stop Monitoring | 9.36          | 5.2                                                                 | 100.0                            | 100.0 | 41°C           | 51°C  |
| Disable Turbo            | SpeedStep       | C0%           | 7.6                                                                 | C3%                              | 42.0  | C6%            | 0.0   |
| BD PROCHOT               | C1E             | Package Power |                                                                     | 11.7 W                           |       | Temp 43°C      |       |
| Task Bar                 | 📄 On Top        | Limit Reasons |                                                                     | <ul> <li>TDP Throttle</li> </ul> |       | ■ PROCHOT 97°C |       |
| Log File                 | More Data       | FIVR          | TPL                                                                 | BCLK                             | C8    | DTS            | CLR - |
| Save Op                  | tions Turn Off  | TS B          | ench                                                                | Batt 10                          | 0%    | GPU 38         | °C -  |

"Clock Modulation é também uma forma de Throttling. Uma forma de manter a temperatura sob controle. É um mecanismo interno da CPU."

"O processador, mesmo mantendo os clocks no topo, digamos 3,4GHz, ele modula isso. Na prática, ele diminui o desempenho. Quando cair o desempenho, os valores da coluna CMod irão cair. Para impedir esta limitação de desempenho, basta marcar a opção "Clock Modulation" no Throttlestop e deixar o valor 100%."

"Importante perceber que este é um mecanismo de controle de consumo e temperatura do processador. Ao forçar a modulação ficar sempre em 100%, é importante acompanhar a temperatura. Mas não costuma subir muito não."

## Resumindo:

"Se marcar a opção pelo Throttlestop, ele vai "travar" o Clock Modulation no percentual que você quiser. Por exemplo, se marcar e colocar 100%, ele trabalha em 100%.

Se deixar desmarcado, você libera o processador pra modular (e vai diminuir o desempenho)."

"Minha sugestão é a seguinte: deixa a modulação liberada (não marcar o checkbox), por questão de segurança e durabilidade. Se te atrapalhar em algum cenário, você trava em 100% (marca o checkbox)"

Se estiver ocorrendo LAGs em clicar com o botão direito do Mouse durante o uso do sistema como um todo: Ocorre quando o sistema tenta identificar qual a placa de vídeo que ele vai usar, e ele liga/desliga a Nvidia, causando o lag. Com o 'programinha', ele mantém a nvidia em idle, e para o problema.

https://github.com/jobeid/TrayPwrD3

- Baixar o executável.
- Colocar em uma pasta
- Executar o programa
- Deixar o programa sempre iniciar com o Windows: Cole um atalho do programa na pasta inicializar do Windows:

Iniciar > Executar > digite shell:startup

| e              | Executar                                                                                                 |   |  |  |  |
|----------------|----------------------------------------------------------------------------------------------------|---|--|--|--|
|                | Digite o nome de um programa, pasta, documento ou<br>recurso da Internet e o Windows o abrirá para você. |   |  |  |  |
| <u>A</u> brir: | shell:startup                                                                                            |   |  |  |  |
|                |                                                                                                    | _ |  |  |  |
|                | OK Cancelar <u>P</u> rocurar                                                                             | r |  |  |  |
| -              |                                                                                                    |   |  |  |  |

Na pasta que vai abrir - cole o atalho para o programa.